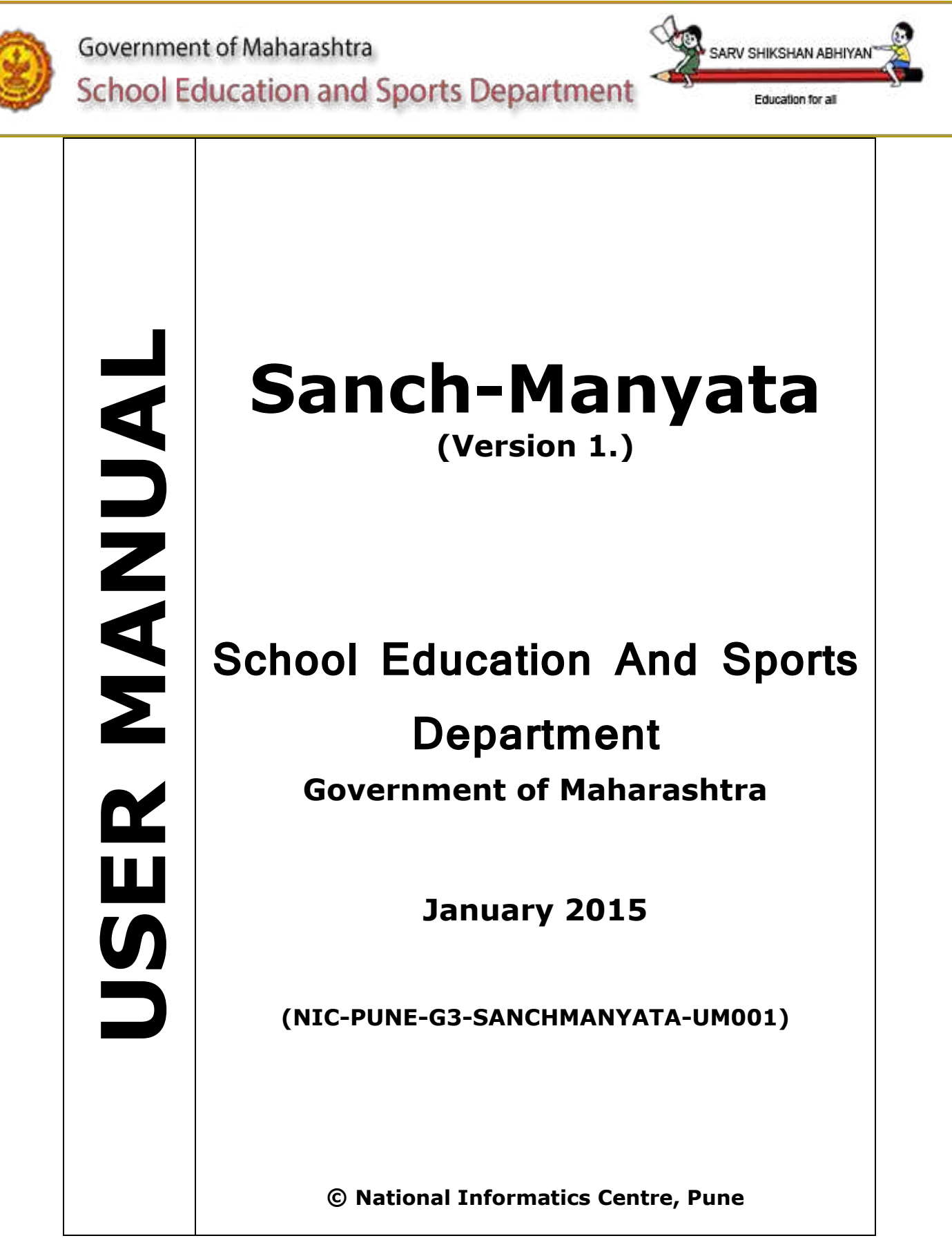

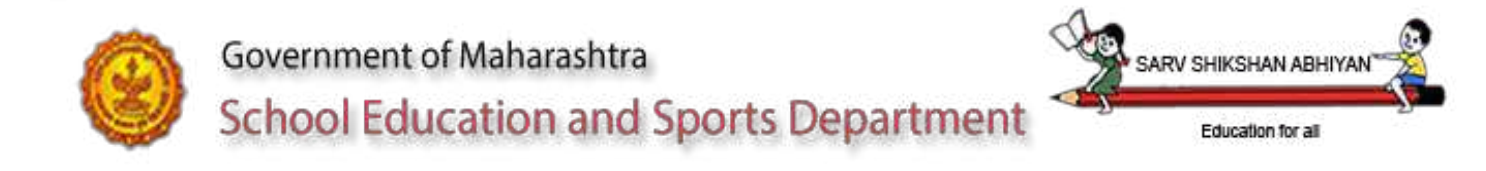

| Prepared By | Approved By      |
|-------------|------------------|
| Veena Patil | DrSwati Sardesai |
|             |                  |
|             |                  |

No part of this document shall be reproduced without prior permission of DDG, Software Development Unit, National Informatics Centre, Pune 411 007.

> <u>National Informatics Centre</u> Software Development Unit Department of Information Technology Ministry of Communication & Information Technology Government of India Ganesh Khind Road Pune 411 007

NIC-SDUPN-EDU-SANCHMANY.....

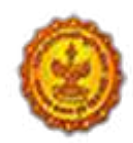

## **Amendment Log**

| Version | Date       | Change | Brief Description | Sections |
|---------|------------|--------|-------------------|----------|
| Number  |            | Number |                   | Changed  |
| 1.      | 20/12/2014 |        | Draft             | -        |
| 2.      | 05/01/2015 |        | Final             | -        |
|         |            |        |                   |          |

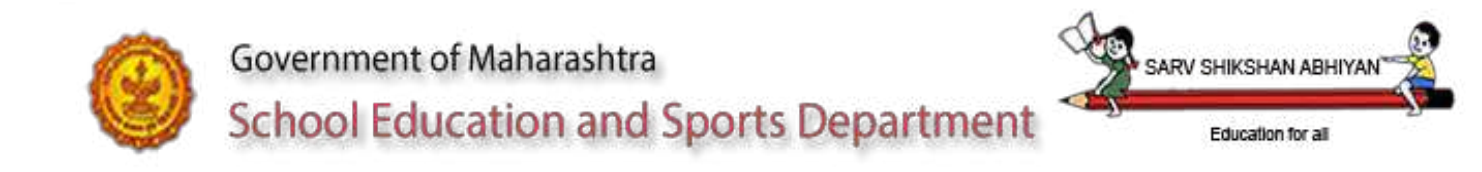

### **User's Manual Authorization Memorandum**

I have carefully assessed the User's Manual for the (*SanchManyata*). This document has been completed in accordance with the requirements of the Education Department Primary and Secondary specifications.

MANAGEMENT CERTIFICATION - Please check the appropriate statement.

\_\_\_\_\_ The document is accepted.

\_\_\_\_\_ The document is accepted pending the changes noted.

\_\_\_\_\_ The document is not accepted.

We fully accept the changes as needed improvements and authorize initiation of work to proceed. Based on our authority and judgment, the continued operation of this system is authorized.

| NAME<br>Project Leader         | DATE |
|--------------------------------|------|
| NAME<br>Department Coordinator | DATE |
| NAME<br>Director Primary       | DATE |
| NAME<br>Director Secondary     | DATE |

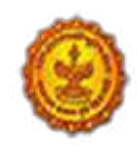

Government of Maharashtra

**School Education and Sports Department** 

Education for all

SARV SHIKSHAN ABHI'

### **TABLE OF CONTENTS**

| 1 GENERAL INFORMATION                              |                                |
|----------------------------------------------------|--------------------------------|
| 1.1Purpose                                         |                                |
| 1.2AUDIENCE                                        | 6                              |
| 1.3 PROBLEM REPORTING:                             | 6                              |
| 1.4 POINTS OF CONTACT                              | 7                              |
| 2 SYSTEM FEATURES                                  |                                |
| 2.1 RESPONSIBLE ORGANIZATIONS                      | 9                              |
| 2.2 System Name :                                  | 9                              |
| 2.3 System Category:                               | 9                              |
| 2.4 User Access Mode:                              |                                |
| 2.5 OPERATIONAL STATUS:                            |                                |
| 2.6 System Environment:                            |                                |
| 2.7 AUTHORIZED USE PERMISSION                      |                                |
| 2.9 ORGANIZATION OF THE MANUAL                     |                                |
| 2.10 ACRONYMS AND ABBREVIATIONS                    |                                |
| 2.11CONTINGENCIES AND ALTERNATE MODES OF OPERATION |                                |
| 3 SYSTEM SUMMARY                                   |                                |
| 3.1 User Access Levels                             |                                |
| 4 FUNCTIONS                                        |                                |
| 4.1.Login                                          | 15Error! Bookmark not defined. |
| 4.2 School Information                             | 16Error! Bookmark not defined. |
| 4.3 Student Details                                | Error! Bookmark not defined.   |
| 4.4 Sanctioned teaching Staff                      | Error! Bookmark not defined.   |
| 4.5 Sanctioned Non Teaching Staff                  | Error! Bookmark not defined.   |
| 46 Working teaching Staff                          | Error! Bookmark not defined.   |
| 4.7 Working Non Teaching Staff                     | Error! Bookmark not defined.   |
| 4.8 XI XII Details                                 | Error! Bookmark not defined.   |
| 4.9 Workload Details                               | Error! Bookmark not defined.   |
| 4 ADMINISTRATION                                   | ERROR! BOOKMARK NOT DEFINED.   |
| 4.1 Change Password                                |                                |
| 4.2 Progress Bar                                   | Error! BOOKMARK NOT DEFINED.   |
| 5 REPORTS                                          |                                |
| 5.1 USER MANUAL                                    | ERROR! BOOKMARK NOT DEFINED.   |
| EXIT SYSTEM                                        |                                |
| FREQUENTLY ASKED QUESTIONS ( FAQ) :                |                                |
| ANNEXURE – A                                       |                                |
| ANNEXURE – SMS                                     |                                |
| ERROR CODES :                                      |                                |

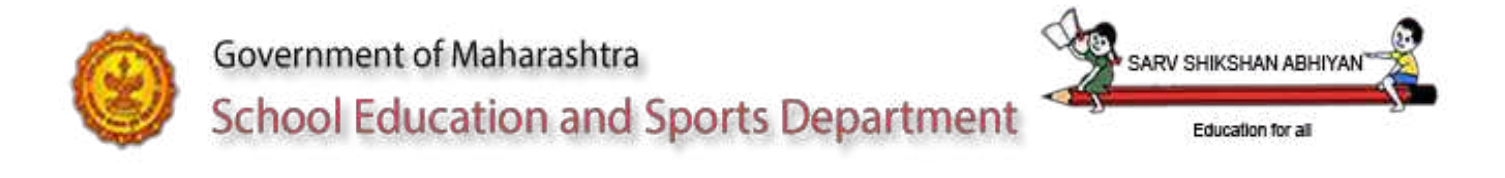

### 1 GENERAL INFORMATION

#### 1.1Purpose

The purpose of this document is to provide an interface between the user and the Sanch Manyta system. It will help the school authorities, cluster officer, Block level Officer, Education officer Primary and Education Officer Secondary to understand the S/w for doing the Sanch Manyata on computer. It will also explain the workflow involved in the system.

#### **1.2Audience**

This manual is meant for the user i.e., school authorities, cluster officers, Block level Officers, Education officer Primary and Education Officer Secondary and Education Inspector, Dy. Director of Education, All State Level Officers. The users defined by the Education Department can access this module. The users of this system should have basic working knowledge of computers and well versed with the manual or computerized system. The office wise and role wise access is been provided to the following users.

|                             | Sanch<br>manyata                  | Enter/ Update | View |
|-----------------------------|-----------------------------------|---------------|------|
| School                      | NO                                | Yes           | Yes  |
| Cluster Officer             | NO                                | Yes           | Yes  |
| Block Level Officer         | NO                                | NO            | Yes  |
| Education officer Primary   | Yes                               | NO            | Yes  |
| Education officer Secondary | Yes                               | NO            | Yes  |
| Education Inspector         | Yes                               | NO            | Yes  |
| Regional Dy. Director       | Yes (only<br>higher<br>Secondary) | Yes           | Yes  |
| Joint Director Primary      | NO                                | NO            | Yes  |
| Joint Director Secondary    | NO                                | NO            | Yes  |
| Joint Director Admin.       | NO                                | NO            | Yes  |
| Director Primary            | NO                                | NO            | Yes  |
| Director Secondary          | NO                                | NO            | yes  |
| Commissioner                | NO                                | NO            | Yes  |

#### **1.3 Problem Reporting:**

The Education department has formulated a Core Group, which provides the assistance to the users of the Sanch Manyata. Wherever possible this team solves the problem onsite. Other technical problems in the software are reported to System Administration Group,

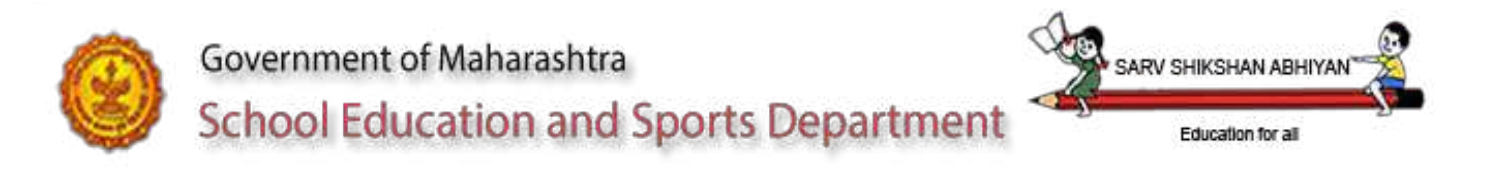

Pune, which in turn communicates to NIC, Pune either by mail or letter in the following error report format.s

Module Name User level & User ID Functional Details, Location Detail Description of Error.

#### **1.4 Points of Contact**

#### Help Desk

List of personnel phone numbers for emergency assistance.

| Organization/person   |         | Phone No     | Email id                    |
|-----------------------|---------|--------------|-----------------------------|
| National Informatics  | Centre, |              |                             |
| Pune                  |         |              |                             |
| Shri.B.D.Phadatare,   | Deputy  | 022-23630081 | dd.mumbai@mahedu.gov.in     |
| Director, Mumbai      |         |              | dydemumbai@yahoo.com        |
| Shri.R.V.Godhane,     | Deputy  | 020-26125696 | dd.pune@mahedu.gov.in       |
| Director, Pune        |         |              | dydpune@gmail.com           |
| Shri.B.S.Suryavanshi, | Deputy  | 0253-2454910 | dd.nashik@mahedu.gov.in     |
| Director, Nashik      |         |              | dydenskest@yahoo.com        |
| Shri.M.K.Gondhali,    | Deputy  | 0231-2543894 | dd.kolhapur@mahedu.gov.in   |
| Director, Kolhapur    |         |              | dydkop@gmail.com            |
| Shri.Sudhakar Banate, | Deputy  | 0240-2331034 | dd.aurangabad@mahedu.gov.in |
| Director, Aurangabad  |         |              | rmsadydeaurangabad@gmail.co |
|                       |         |              | m                           |
| Shri.Ram Pawar,       | Deputy  | 0721-2553605 | dd.amravati@mahedu.gov.in   |
| Director, Amravati    |         |              | dydamt@gmail.com            |
| Shri.A.V.Pardhi.      | Deputy  | 0712-2561398 | dd.nagpur@mahedu.gov.in     |
| Director, Nagpur      |         |              | dydnagpur@rediffmail.com    |
| Shir.V.K.Khandake,    | Deputy  | 02382-256582 | dd.latur@mahedu.gov.in      |
| Director, Latur       |         |              | dydelatur@gmail.com         |

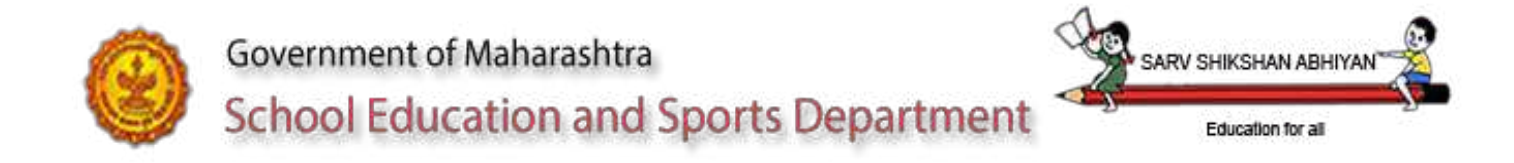

### 2 System Features

Sanch manyata --- features

| Functionality                                    | Benefits                                                                                                    |
|--------------------------------------------------|----------------------------------------------------------------------------------------------------|
| Accessibility                                    |                                                                                                    |
| Information Management                           | <ul> <li>Decreased paperwork and filing.</li> <li>Data accessibility and data accuracy.</li> <li>Timely collection, analysis, and<br/>systematic distribution of information<br/>and report generation.</li> <li>Improved Transparency</li> </ul>                                                                                                    |
| Reporting Accessibility,<br>User-friendly System | <ul> <li>Increased reporting functions and decreased amount of time for report generation.</li> <li>Eliminates the need for continuous staff training.</li> <li>Provides Menu Items to navigate through the system quickly to easily find links to important information.</li> </ul>                                                                  |
| Increased Productivity                           | <ul> <li>User community satisfaction</li> <li>User motivation</li> <li>Ability to access data in a timely<br/>manner</li> <li>Ability to make timely decisions due to<br/>increased reporting functions and<br/>improved data validation</li> <li>Identifies the specific steps in bill<br/>processing</li> <li>Supplements user knowledge</li> </ul> |

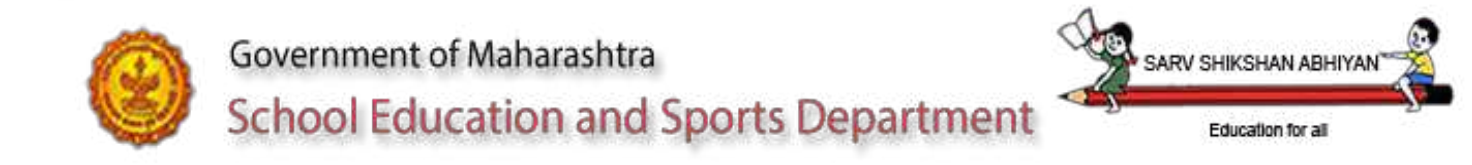

#### 2.1 Responsible Organizations

Directorate of Primary Education and Directorate of Secondary Education of Maharashtra for smooth operational support National Informatics Centre, Pune for Development Support Red Hat Linux, India for critical OS support Enterprise DB for database Support SDC for Hardware suppliers & Network

#### 2.2 System Name :

Sanch Manyata

#### 2.3 System Category:

Major System

#### 2.4 User Access Mode:

The users defined by the Education Department can access this module.

#### **2.5 Operational Status:**

Operational

#### **2.6 System Environment:**

Sanch Manyata is a web-based application. Any browser can be used to access the S/w. Red Hat AS operating system;

apache, PHP. Database

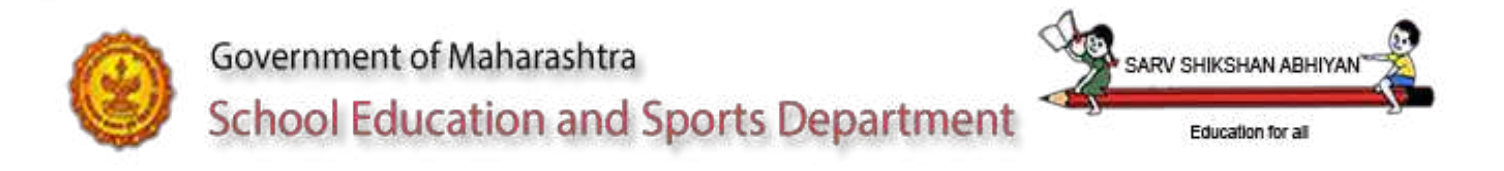

#### 2.7 Authorized Use Permission

Unauthorized usage of Sanch Manyata is not permitted. All users of Sanch Manyata are required to obtain a valid User ID and password to access the system. The SAG must assign and maintain the user account for Sanch Manyata users.

Unauthorized usage of the system and making unauthorized copies of data, software, reports, and documents, if applicable termed as **cyber crime** subject to punishments and jurisdiction for computer related crimes under Indian Penal Code, 1860 and departmental disciplinary action.

If waiver use or copy permissions need to be obtained, such permission can be taken from the higher officials.

#### 2.9 Organization of the Manual

Kindly refer subpart **Responsible Organization** under section 1.1. The concern telephone number and e-mail addresses for the concerned parties can be obtained from Education Department, Pune.

If any operational problems like errors, warnings, malfunctioning operations kindly contact SAG at Central Location.

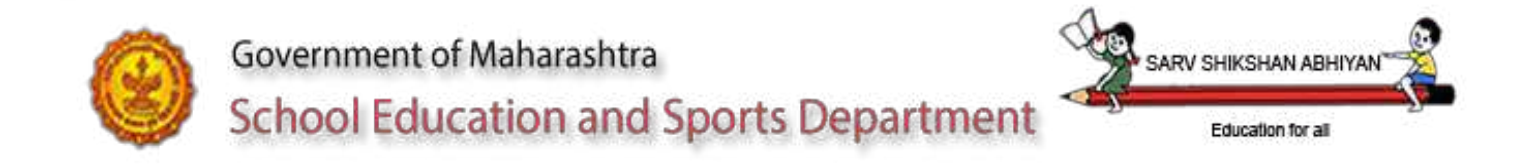

### 2.10 Acronyms and Abbreviations

| Type of | Description                 |
|---------|-----------------------------|
| AS      | Advance server              |
| IE      | Internet Explorer           |
| NIC     | National Informatics Center |
| PDF     | Portable Document Format    |
| SAG     | System Administrator Group  |

#### 2.11Contingencies and Alternate Modes of Operation

- Offline Data entry

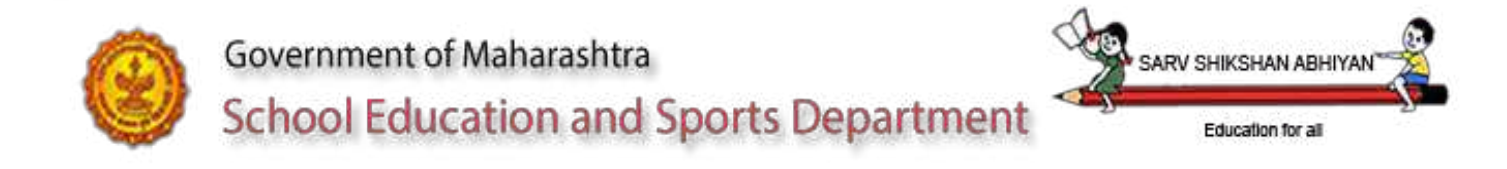

### **3 SYSTEM SUMMARY** System Configuration

To login in the system type the **school.maharashtra.gov.in/shala/** in the address bar of the browser.

The System Administrator Group will provide the username and password.

#### Note:

1. User should download the necessary software required to operate the application like the latest version of browser, acrobat reader for report viewing/printing, plug-in, necessary patches and fixes for the operating system.

#### **1.1 User Access Levels**

|                             | Sanch      | Enter/ Update | View |
|-----------------------------|------------|---------------|------|
|                             | manyata    |               |      |
| School                      | NO         | Yes           | Yes  |
| Cluster Officer             | NO         | Yes           | Yes  |
| Block Level Officer         | NO         | NO            | Yes  |
| Education officer Primary   | Yes        | NO            | Yes  |
| Education officer Secondary | Yes        | NO            | Yes  |
| Education Inspector         | Yes        | NO            | Yes  |
| Regional Dy. Director       | Yes (only  | Yes           | Yes  |
|                             | higher     |               |      |
|                             | Secondary) |               |      |
| Joint Director Primary      | NO         | NO            | Yes  |
| Joint Director Secondary    | NO         | NO            | Yes  |
| Joint Director Admin.       | NO         | NO            | Yes  |
| Director Primary            | NO         | NO            | Yes  |
| Director Secondary          | NO         | NO            | yes  |
| Commisioner                 | NO         | NO            | Yes  |

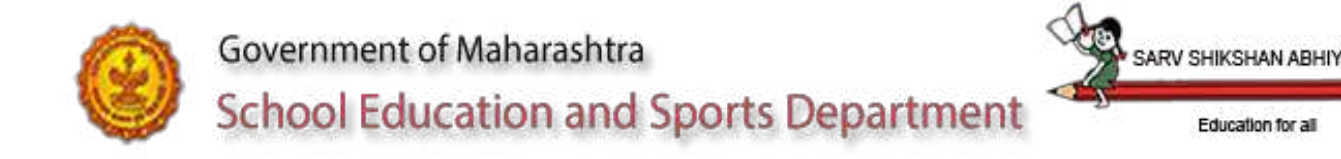

### **4** Functions

Type the following url in the address bar of the browser:

#### school.maharashtra.gov.in/shala/

Select the language as per your convenience

User can click on the PPT option to view a Power Point presentation of Sanch Manyata

The user will be prompted to select the module. Select the module Sanch Manyata

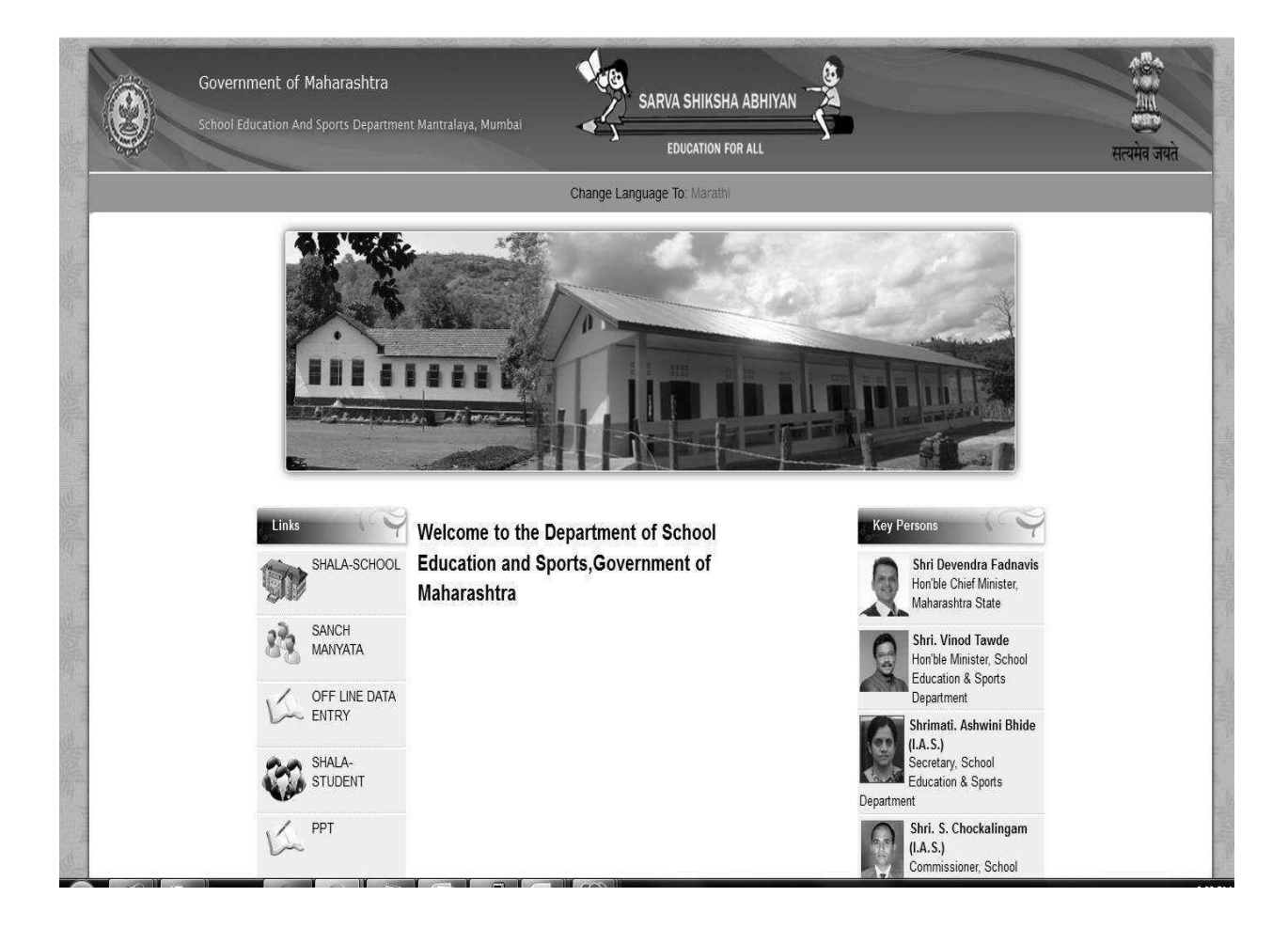

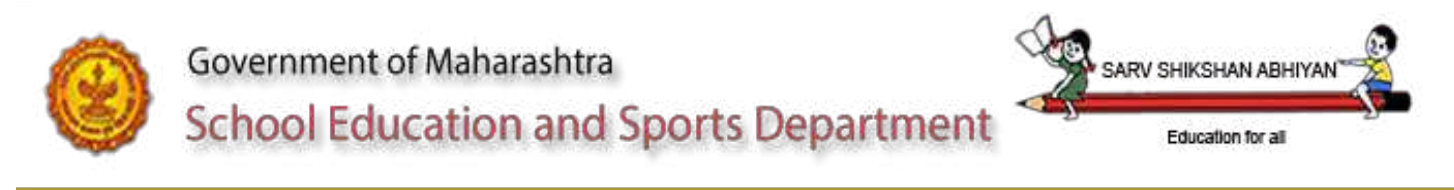

#### 4.1 Login

| State Select State | Search School                            | Login Details                                                                                                    |
|--------------------|------------------------------------------|----------------------------------------------------------------------------------------------------|
|                    | State - Select State - •<br>Submit Reset | Academic Year 2014-16 •<br>User ID •<br>Password •<br>Forgot Password .?<br>5 9 3 3 8 Reload Captona Image<br>Enter the number above here |

User will enter the UDISE code of his school in the user id field. The initial password will be entered as given by cluster officer

Enter User ID, Password, Enter Captcha and click on Login button

After login to the system the user has to register by entering his name and mobile no. Change of Password is compulsory on first login.

| Search School                          | Login Details                                 |
|----------------------------------------|-----------------------------------------------|
| State : - Select State                 | Please update your password to continue       |
| Submit Reset                           | Headmaster Name                               |
|                                        | 2 2 0 7 1 Reload Captcha Image                |
| List of schools under selected cluster | Enter the number above here :<br>Update Reset |
|                                        | School Information                            |

After change of password on first login the user has to login using his new password.

# Access to the system is not possible without the password so remember your password.

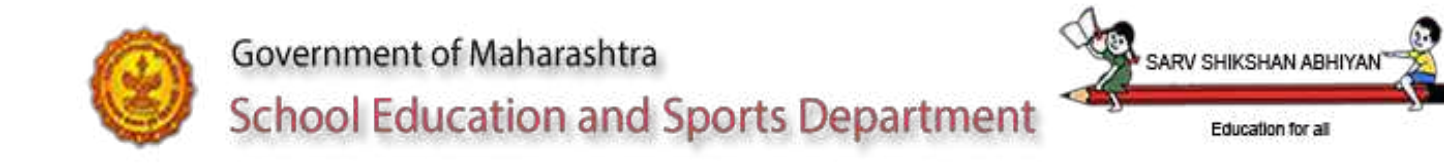

#### **Data entry will be done by schools 4.2.1 Basic Information**

| Basic Information |                            |                  |              |                               | Update   | Fi               | nalize |
|-------------------|----------------------------|------------------|--------------|-------------------------------|----------|------------------|--------|
|                   |                            | Name             | of school*   | MAHATMA FULE V.SUGAON BUK     |          |                  |        |
|                   |                            | School Ma        | nagement*    | Private (Education Dept.)     | <b>.</b> |                  |        |
|                   |                            | Managem          | ent details* | Private Aided                 | •        |                  |        |
|                   |                            | Schoo            | l category*  | Pr. Up Pr. and Secondary Only |          |                  |        |
|                   |                            | Lov              | est Class*   | 5                             |          |                  |        |
|                   |                            | High             | est Class*   | 10                            |          |                  |        |
|                   |                            | 1) Boys 2) Girls | 3) Co Ed*    | ○ Boys ○ Girls ● Co Ed        |          |                  |        |
|                   |                            |                  | Shifts*      | ● Yes ○ No                    |          |                  |        |
|                   | Exi                        | isting Teaching  | rooms I-V*   | 2                             |          |                  |        |
|                   | Existi                     | ng Teaching ro   | oms VI-VIII* | 1                             |          |                  |        |
|                   | Existing Teaching rooms IV |                  |              |                               |          |                  |        |
|                   |                            | usung reaching   | TUUTISIX     |                               |          |                  |        |
|                   | E                          | xisting leachin  | g rooms X*   |                               |          |                  |        |
|                   | E                          | disting Teaching | rooms XI*    |                               |          |                  |        |
|                   | Exi                        | sting Teaching   | rooms XII*   |                               |          |                  |        |
|                   |                            | Nig              | ht School*   | ○ Yes 	 No                    |          |                  |        |
|                   |                            | Is this a Minor  | ity school*  | ○ NA ○ Religious ○ Linguistie | :        |                  |        |
|                   |                            | Туре             | of minority  | Select Option                 |          |                  |        |
|                   | Elementary                 |                  |              | Secondary                     |          | Higher Secondary |        |
| Medium 1*         | Select Option              | •                | Select Opt   | ion                           | •        |                  |        |
| Medium 2"         | Select Option              | •                | Select Opt   | ion                           |          |                  |        |
| Medium 3*         | Select Option              | •                | Select Opt   | ion                           | •        |                  |        |
| Medium 4*         | Select Option              | <b>.</b>         | Select Opt   | ion                           | T        |                  |        |
|                   |                            |                  |              |                               |          |                  |        |

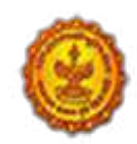

Government of Maharashtra School Education and Sports Department

The information already entered in the system will be flashed on the screen. This information is as it was entered from the UDISE form filled by you. In case you see any discrepancy please correct it.

Save the data by clicking on the update button after entering all the information and doing the changes wherever required.

Click on Finalize button only after you are sure you have entered complete and correct information.

No change can be done to the data after you click on the Finalize button.

**RV SHIKSHAN** 

Education for all

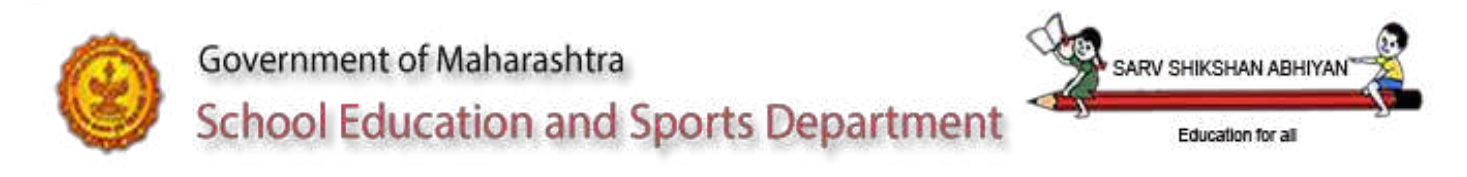

#### 4.2.2 School Address

| DISE CODE | : 27251401206 School | Name : HUTATNA RAJGURU HO | HSCH BOY'S Academic Year : | 2014-15 Last Login : 2015-01-05 11:4 | 4:01 Last Login IP : 10.153.7.140 |                       | Progress Bar    | Change Password L | ogout |
|-----------|----------------------|---------------------------|----------------------------|--------------------------------------|-----------------------------------|-----------------------|-----------------|-------------------|-------|
| Addre     | 255                  |                           |                            |                                      | Data is finalized!                |                       |                 |                   |       |
|           |                      |                           |                            | Addre                                | 55                                |                       |                 |                   |       |
|           |                      |                           |                            | Distoct*                             | PUNE                              | -                     |                 |                   |       |
|           |                      |                           |                            | Block*                               | BHOR                              | Y                     |                 |                   |       |
|           |                      |                           |                            | Village/Ward*                        | WARVAND                           | -                     |                 |                   |       |
|           |                      |                           |                            | Landmark                             | Pandamagar, Pune                  |                       |                 |                   |       |
|           |                      |                           |                            | Pincode*                             | 411016                            |                       |                 |                   |       |
|           |                      |                           |                            | Name of Sanstha*                     | Rayat Shikshan Sanstha, Satara    |                       |                 |                   |       |
|           |                      |                           |                            | Name of Head Master*                 | Jadhav Chandrakant Sopan          |                       |                 |                   |       |
|           |                      | Create new gmail id       | Gmail                      |                                      | Cre                               | ate new yahoo mail id | YAHOO!          |                   |       |
|           |                      | Create new rediff mail id | rediff.com                 |                                      |                                   |                       |                 |                   |       |
|           |                      | STD Cod                   | e                          | Phone No.                            | Мо                                | bile No.              |                 | email-id.         |       |
|           | School               |                           |                            |                                      |                                   |                       | * veena.patil@r | nic.in            |       |
|           | Head Master          |                           |                            |                                      | <b>#</b> 9881493611               |                       | * veena.patil@r | ncin              |       |

The information already entered in the system will be flashed on the screen. This information is as it was entered from the UDISE form filled by you. In case you see any discrepancy please correct it.

Save the data by clicking on the update button after entering all the information and doing the changes wherever required.

User will enter Landmark of the school.

Name of Sanstha is compulsory for Private Aided schools only. User will enter name of Sanstha wherever applicable. User will enter the name of Head master or Acting Head master whichever is applicable.

User will enter the contact details of landline phone no, mobile no, email id. Click on Finalize button only after you are sure you have entered complete and correct information.

#### No change can be done to the data after you click on the Finalize button.

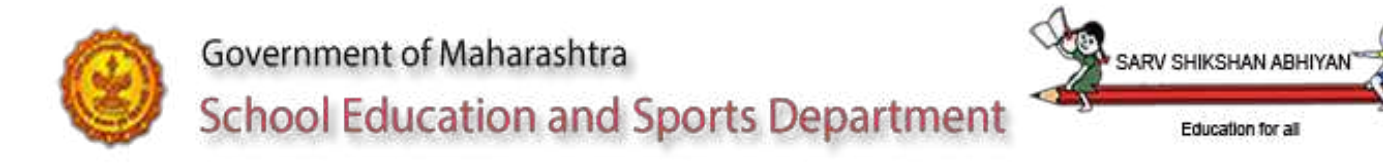

#### <u>Student Details</u> <u>Standard I – VIII</u>

No of student totals in class I,II,III,IV,V,VI,VII,VIII as per enrollment register as on 30<sup>th</sup> September of current academic year.

The facility to enter data will be activated depending on the low class and high class of the school. The total no of students (of all management type) in the class has to be entered.

The user will save the screen and finalize to submit to the cluster head for further processing.

The Total enrolment of I- V and VI – VIII will be displayed.

| Student Details I- | VIII         | Update                     | Finalize |
|--------------------|--------------|----------------------------|----------|
|                    | NO OF STUDEN | TS as on 30 September 2014 |          |
| r                  |              |                            |          |
| П.                 |              |                            |          |
| III*               |              |                            |          |
| IV*                |              |                            |          |
| V*                 |              |                            |          |
| VI*                |              |                            |          |
| VII*               |              |                            |          |
| VIII*              |              |                            |          |

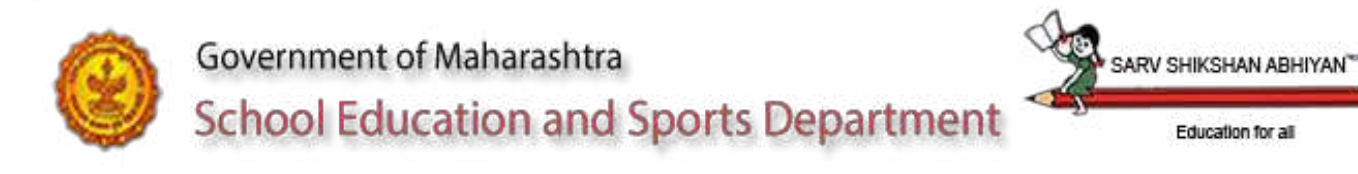

#### Standard IX X

Data of IX and X standard to be entered for the following fields No of divisions for IX and X standard for previous year (2013-14), No of Students for IX and X standard for previous year (2013-14), No of Students for IX and X standard for this year as on 30<sup>th</sup> September 2014

Enter the information Aid wise

| Aided           | (for all local body schools and Private Aided schools)                                                                                                    |
|-----------------|----------------------------------------------------------------------------------------------------|
| Partially aided | (for all Partially Aided schools<br>or partially aided divisions of Private Aided schools)                                                                       |
| Unaided         | (for all Unaided schools<br>or Unaided divisions of Private Aided or Partially Aided schools)                                                                    |
| Permanent Un    | aided (for all Permanent Unaided schools or<br>Permanent Unaided divisions of Private Aided or Partially Aided<br>or Unaided schools or local body aided school) |
| Self financed   | (for all Self Financed schools or<br>Self Financed divisions of Private Aided or Partially Aided or<br>Unaided schools or local body schools)                    |

The user will click on update button and to save the data The user will click on finalize button after verification to submit to the cluster head for further processing.

| Student Details       | s IX-X                                 |                                              |                                                |                                        | Update                                     | Finalize                                      |
|-----------------------|----------------------------------------|----------------------------------------------|------------------------------------------------|----------------------------------------|--------------------------------------------|-----------------------------------------------|
|                       | IX Divisions Previons<br>year(2013-14) | IX No of Students Previous Year<br>(2013-14) | IX No of Students Current Year(30-09-<br>2014) | X Divisions Previous Year<br>(2013-14) | X No of Students Previous<br>Year(2013-14) | X No of Students Current Year(30-09-<br>2014) |
| Aided                 |                                        |                                              |                                                |                                        |                                            |                                               |
| Partially Aided*      |                                        |                                              |                                                |                                        |                                            |                                               |
| UnAided*              |                                        |                                              |                                                |                                        |                                            |                                               |
| Permament<br>UnAided* |                                        |                                              |                                                |                                        |                                            |                                               |
| Self Financed®        |                                        |                                              |                                                |                                        |                                            |                                               |
| Total                 | 3                                      | 0                                            | 0                                              | 0                                      | 0                                          | 0                                             |

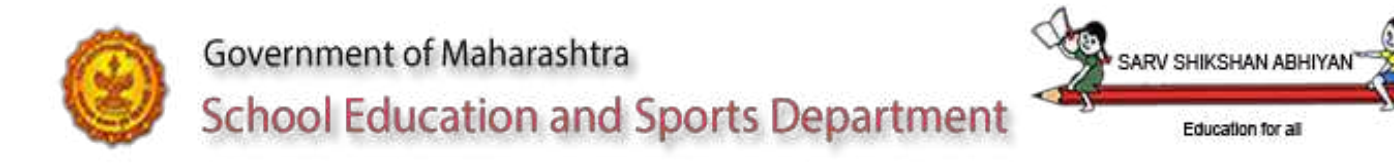

#### Sanctioned teachers for standard I – X

Data of previous academic year calculated by our Software implemented last year will be displayed.

This data will not be displayed for the local body schools having standard I to VIII. It will only be displayed for Private schools and Local Body schools having IX and X Standard)

Changes if any will be done by the school which will be later verified by the Cluster officer/ Block Officer/Education Officer.

The user will save the screen and finalize to submit to the cluster head for further processing.

| Sanctioned Teaching Staff 2013-14    | ļ     |                 |         |                   | Update        | Finalize |
|--------------------------------------|-------|-----------------|---------|-------------------|---------------|----------|
|                                      | Aided | Partially Aided | UnAided | Permanent Unaided | Self Financed | Total    |
| Headmaster*                          | 0     | 0               | 0       | 0                 | 0             | 0        |
| Assistant Headmaster                 | 0     | 0               | 0       | 0                 | 0             | 0        |
| Supervisor                           | 0     | 0               | 0       | 0                 | 0             | 0        |
| Graduate Teacher std(9-10)*          | 0     | 0               | 0       | 0                 | 0             | 0        |
| Graduate Teacher std(6-8)*           | 0     | 0               | 0       | 0                 | 0             | 0        |
| Under Graduate Teacher std(1-4/5)*   | 0     | 0               | 0       | 0                 | 0             | 0        |
| Special Teacher(Arts)*               | 0     | 0               | 0       | 0                 | 0             | 0        |
| Special Teacher(Music+tabalji)*      | 0     | 0               | 0       | 0                 | 0             | 0        |
| Special Teacher(Physical Education)* | 0     | 0               | 0       | 0                 | 0             | 0        |
| Part time teacher!                   | 0     | 0               | 0       | 0                 | 0             | 0        |
| Special Craft                        | 0     | 0               | 0       | 0                 | 0             | 0        |
| Farming Teacher <sup>4</sup>         | 0     | 0               | 0       | 0                 | 0             | 0        |
| Farming Assistant                    | 0     | 0               | 0       | 0                 | 0             | 0        |
| Typing Instructor*                   | 0     | 0               | 0       | 0                 | 0             | 0        |
| Commandant <sup>e</sup>              | 0     | 0               | 0       | 0                 | 0             | 0        |
| Computer Instructor                  | 0     | 0               | 0       | 0                 | 0             | 0        |
| Education Instructor                 | 0     | 0               | 0       | 0                 | 0             | 0        |

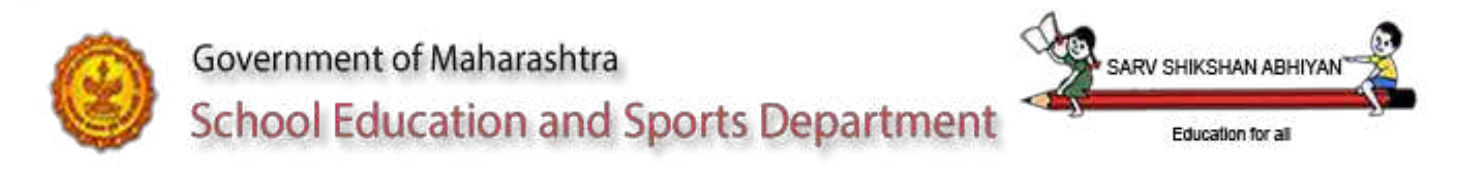

#### Sanctioned non teaching staff for standard I – X

Data of previous academic year calculated by our Software implemented last year will be displayed.

This data will not be displayed for the local body schools having standard I to VIII. It will only be displayed for Private schools and Local Body schools having IX and X Standard)

Changes if any will be done by the school which will be later verified by the Cluster officer/ Block Officer/Education Officer.

The user will save the screen and finalize to submit to the cluster head for further processing.

| Sanctioned Non Teach  | ing Staff 2013-14 |                 |         |                   | Update                                | Finalize |
|-----------------------|-------------------|-----------------|---------|-------------------|---------------------------------------|----------|
|                       | Aided             | Partially Aided | UnAided | Permanent Unaided | Self Financed                         | Total    |
| Superintendent*       |                   |                 |         |                   |                                       |          |
| Head Clerk*           |                   |                 |         |                   |                                       |          |
| Senior Clerk*         | 1                 |                 |         |                   |                                       | 1        |
| Junior Clerk*         | 1                 |                 |         |                   |                                       | 1        |
| Lab Assistant*        | 1                 |                 |         |                   |                                       | 1        |
| Librarian(Full Time)" | 1                 |                 |         |                   |                                       | 1        |
| Librarian(Part Time)* |                   |                 |         |                   |                                       |          |
| Class IV Employee*    | 3                 |                 |         |                   |                                       | 3        |
|                       |                   |                 |         |                   | · · · · · · · · · · · · · · · · · · · |          |

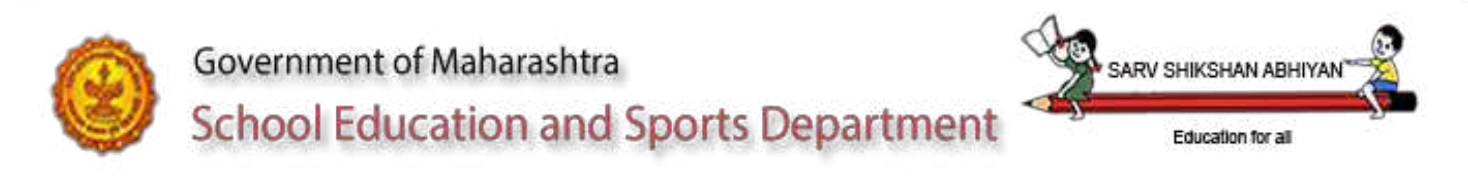

### Working teachers for standard I – X (For all Schools)

Data of previous academic year entered in our Software implemented last year will be displayed.

Changes if any will be done by the school which will be later verified by the Cluster officer/ Block Officer/Education Officer.

The user will save the screen and finalize to submit to the cluster head for further processing.

| Working Teaching Staff 2013-14      |       |                 |         | (                 | Update        | Analize |
|-------------------------------------|-------|-----------------|---------|-------------------|---------------|---------|
|                                     | Aided | Partially Aided | UnAided | Permanent Unaided | Self Financed | Total   |
| Headmaster*                         | 0     | 0               | 0       | 0                 | 0             | 0       |
| Assistant Headmaster*               | 0     | 0               | 0       | 0                 | 0             | 0       |
| Supervisor                          | 0     | 0               | 0       | 0                 | 0             | 0       |
| Graduate Teacher std(9-10)*         | 0     | 0               | 0       | 0                 | 0             | 0       |
| Graduate Teacher std(6-8)*          | 0     | 0               | 0       | 0                 | 0             | 0       |
| Under Graduate Teacher std(1-4/5)*  | 0     | 0               | 0       | 0                 | 0             | 0       |
| Special Teacher(Arts)*              | 0     | 0               | 0       | 0                 | 0             | 0       |
| Special Teacher(Music+tabalji)'     | 0     | 0               | 0       | 0                 | 0             | 0       |
| Special Teacher(Physical Education) | 0     | 0               | 0       | 0                 | 0             | 0       |
| Part time teacher                   | 0     | 0               | 0       | 0                 | 0             | 0       |
| Special Craft                       | 0     | 0               | 0       | 0                 | 0             | 0       |
| Farming Teacher'                    | 0     | 0               | 0       | 0                 | 0             | 0       |
| Farming Assistant                   | 0     | 0               | 0       | 0                 | 0             | 0       |
| Typing Instructor                   | 0     | 0               | 0       | 0                 | 0             | 0       |
| Commandant                          | 0     | 0               | 0       | 0                 | 0             | 0       |
| Computer Instructor                 |       |                 |         |                   |               |         |
| Education Instructor                |       |                 |         |                   |               |         |
| Part time Instructor                |       |                 |         |                   |               |         |

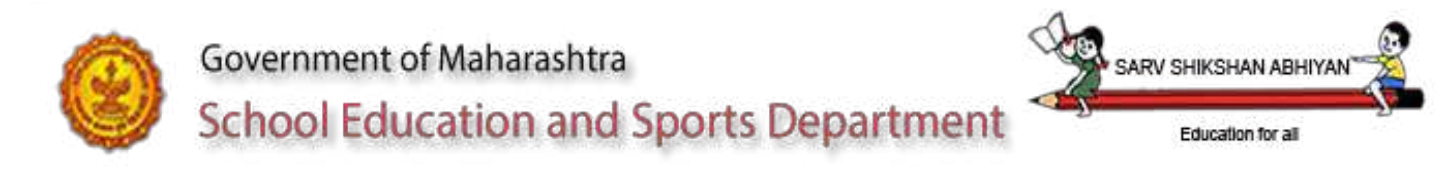

# Working non teaching for standard I – X (For all Schools) Data of previous academic year will be displayed.

Changes if any will be updated by the school and verified by the Cluster officer/ Block Officer/Education Officer.

|        |                          |                             |                           | School Educ                  | ation Department,           | GOM                   |                          |        |                  |         | Setting<br>Progress Bar |
|--------|--------------------------|-----------------------------|---------------------------|------------------------------|-----------------------------|-----------------------|--------------------------|--------|------------------|---------|-------------------------|
| ome    | School Information       | Student Details San         | ctioned Teaching Staff    | Sanctioned Non Teachin       | g Staff Working To          | aching Staff Wo       | rking Non Teaching Staff | XI-XII | Workload Details | Reports |                         |
| E CODE | : 27251401206 School Nam | IE : HUTATMA RAJGURU HIGHSC | CH BOYS Academic Year :20 | 14-15 Last Login Date Time : | 2014-12-20 11:42:15 Last Lo | gin IP : 10.153.7.140 |                          |        |                  |         |                         |
| Work   | ing Non Teaching         | Staff as on 1st January     | 2015                      |                              | i                           | ata is finalizel.     |                          |        |                  |         |                         |
|        |                          | Aided                       | Parti                     | ally Aided                   | UnAided                     | Pe                    | rmanent UnAided          |        | Self Financed    |         | Total                   |
|        | Superintendent*          |                             |                           |                              |                             |                       |                          |        |                  |         |                         |
|        | Head Clerk*              |                             |                           |                              |                             |                       |                          |        |                  |         |                         |
|        | Senior Clerk*            |                             |                           |                              |                             |                       |                          |        |                  |         |                         |
|        | Junior Clerk             | 1                           |                           |                              |                             |                       |                          |        |                  | 1       |                         |
|        | Lab Assistant            |                             |                           |                              |                             |                       |                          |        |                  |         |                         |
|        | Librarian(Full Time)     | 1                           |                           |                              |                             |                       |                          |        |                  | 1       |                         |
|        |                          |                             |                           |                              |                             |                       |                          |        |                  |         |                         |
|        | Librarian(Part Time)     |                             |                           |                              |                             |                       |                          |        |                  |         |                         |

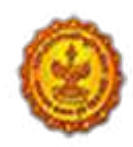

### Government of Maharashtra

### School Education and Sports Department

#### <u>XI- XII</u>

Medium wise

Aid wise(100%Aided, 80%aided, 60%aided, 40%aided, 20%aided, Unaided, Permanent Unaided, Self financed) data of

Stream wise (Arts, Science, Commerce, composite) will be captured for XI and XII standard of no of division, no of girls and no of boys. No of Girls and No of boys field will be enabled after user enters the no of divisions for the particular aid type.

| Class Details XI-XII as | on 30th Septer | nber-2014  |             |              |        |        |             | ( Up         | date          |          | Finalize  |
|-------------------------|----------------|------------|-------------|--------------|--------|--------|-------------|--------------|---------------|----------|-----------|
|                         |                |            |             | Me           | edium* | Select | Option      |              |               |          |           |
|                         | Arts XI        | Science XI | Commerce XI | Composite XI | Arts   | s XII  | Science XII | Commerce XII | Composite XII | Total XI | Total XII |
| 100% Aided Division     |                |            |             |              |        |        |             |              |               |          |           |
| 100% Aided No Of Girls  |                |            |             |              |        |        |             |              |               |          |           |
| 100% Aided No Of Boys   |                |            |             |              |        |        |             |              |               |          |           |
| 80% Aided Division      |                |            |             |              |        |        |             |              |               |          |           |
| 80% Aided No Of Girls   |                |            |             |              |        |        |             |              |               |          |           |
| 80% Aided No Of Boys    |                |            |             |              |        |        |             |              |               |          |           |
| 60% Aided Division      |                |            |             |              |        |        |             |              |               |          |           |
| 60% Aided No Of Girls   |                |            |             |              |        |        |             |              |               |          |           |
| 60% Aided No Of Boys    |                |            |             |              |        |        |             |              |               |          |           |
| 40% Aided Division      |                |            |             |              |        |        |             |              |               |          |           |
| 40% Aided No Of Girls   |                |            |             |              |        |        |             |              |               |          |           |
| 40% Aided No Of Boys    |                |            |             |              |        |        |             |              |               |          |           |
| 20% Aided Division      |                |            |             |              |        |        |             |              |               |          |           |

#### NIC-SDUPN-EDU-SANCHMANYATA-Manual Ver 0.1

ARV SHIKSHAN ARH

Education for all

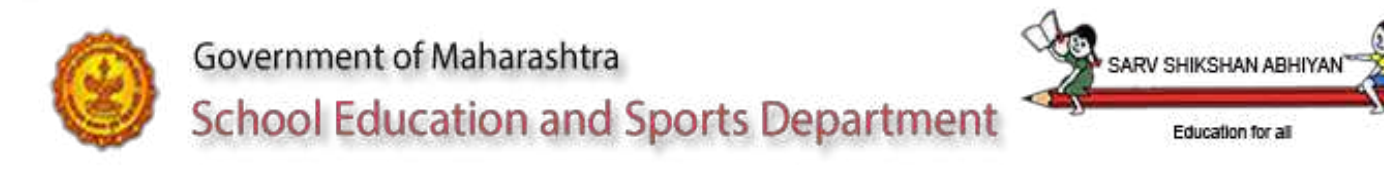

#### <u>XI- XII</u> <u>Subject wise medium wise stream wise</u>

Data of students as on 30<sup>th</sup> September 2014

Aid wise(100%Aided, 80%aided, 60%aided, 40%aided, 20%aided, Unaided, Permanent Unaided, Self financed) data of stream wise (Arts, Science, Commerce, composite) will be captured for XI and XII no of Students.

User will first select medium then user will select subject and then enter data of no of students' stream wise.

| Subject wise medium w               | vise streams wi | se students as on | 30th September-201 | 1            |         |           |             | ( Up         | iate          |          | Finalize  |
|-------------------------------------|-----------------|-------------------|--------------------|--------------|---------|-----------|-------------|--------------|---------------|----------|-----------|
|                                     |                 |                   |                    | Me           | dium*   | English   |             |              |               |          |           |
|                                     |                 |                   |                    | S            | npiect, | -Select C | ption       | Ī            |               |          |           |
|                                     | Arts XI         | Science XI        | Commerce XI        | Composite XI | Ar      | ts XII    | Science XII | Commerce XII | Composite XII | Total XI | Total XII |
| 100% Aided No Of<br>Students        |                 |                   |                    | · · · · · ·  | _       | )         |             |              |               |          |           |
| 10% Alded No Of Students            |                 |                   |                    |              |         |           |             |              |               |          |           |
| 30% Aided No Of Students            |                 |                   |                    |              |         |           |             |              |               |          |           |
| 10% Aided No OF Students            |                 |                   |                    |              |         |           |             |              |               |          |           |
| 10% Aided No OF Students            |                 |                   |                    |              |         |           |             |              |               |          |           |
| UnAided No Of Students              |                 |                   |                    |              |         |           |             |              |               |          |           |
| Permanent UnAided No Of<br>Students |                 |                   |                    |              |         |           |             |              |               |          |           |
| Self Financed No Of<br>Students     |                 |                   |                    |              |         |           |             |              |               |          |           |
| Total No Of Students                |                 |                   |                    |              |         |           |             |              |               |          |           |

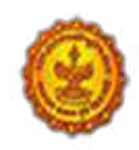

### Government of Maharashtra School Education and Sports Department

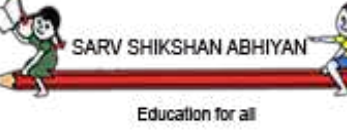

#### <u>XI- XII</u> Sanctioned and working teaching staff

User will enter the details of sanctioned and working teaching staff User will select the Stream User will select the Subject User will enter the aid wise data of sanctioned Full time post as on 2013-14 User will enter the aid wise data of sanctioned Part time post as on 2013-14 User will enter the aid wise data of sanctioned CHB post as on 2013-14 User will enter the aid wise data of working Full time post as on 1<sup>st</sup> January 2015 User will enter the aid wise data of working Part time post as on 1<sup>st</sup> January 2015 User will enter the aid wise data of working CHB post as on 1<sup>st</sup> January 2015 User will enter the aid wise data of Proposed Full time post of 2011-12 User will enter the aid wise data of Proposed Part time post as on 2011-12 User will enter the aid wise data of Proposed Full time post of 2012-13 User will enter the aid wise data of Proposed Full time post as on 2012-13 User will enter the aid wise data of Proposed Full time post as on 2012-13 User will enter the aid wise data of Proposed Part time post as on 2012-13 User will enter the aid wise data of Proposed Part time post as on 2012-13 User will enter the aid wise data of Proposed Part time post as on 2012-13 User will enter the aid wise data of Proposed Part time post as on 2012-13 User will enter the aid wise data of Proposed Part time post as on 2012-13 User will enter the aid wise data of Proposed Part time post as on 2012-13 User will enter the aid wise data of Proposed Part time post as on 2012-13

|                             |                              |                              | -                   |                                               |                                               | 8 Ø                                     |                                       |                                       |                                       |                                       |                                       |                                       |
|-----------------------------|------------------------------|------------------------------|---------------------|-----------------------------------------------|-----------------------------------------------|-----------------------------------------|---------------------------------------|---------------------------------------|---------------------------------------|---------------------------------------|---------------------------------------|---------------------------------------|
| Scho                        | ol Information               | Student Det                  | ails Sand           | ctioned Teaching Staff                        | Sanctioned Non Teach                          | ing Staff Work                          | ing Teaching Staff                    | Working Non Teach                     | ing Staff XI-XII                      | Workload Deta                         | ils Reports                           |                                       |
| ODE : 27020                 | 201804 School I              | lame : SHIVAJI V.            | P.M. HIGH SCHO      | OL Academic Year :2014-                       | 15 Last Login Date Time : L                   | .ast Login IP :                         |                                       |                                       |                                       |                                       |                                       |                                       |
| nctioned                    | d and Worki                  | ng XI-XII (Te                | aching)             |                                               |                                               |                                         |                                       |                                       | Update                                | )                                     |                                       | Finalize                              |
|                             |                              |                              |                     |                                               |                                               | Stream*                                 | Select Option                         |                                       |                                       |                                       |                                       |                                       |
|                             |                              |                              |                     |                                               |                                               | Subject*                                | Select Option                         |                                       |                                       |                                       |                                       |                                       |
|                             | Full time<br>post<br>2013-14 | Part time<br>post<br>2013-14 | CHB post<br>2013-14 | Working Full<br>time post as on<br>01/01/2015 | Working Part<br>time post as on<br>01/01/2015 | Working CHB<br>post as on<br>01/01/2015 | Proposed full<br>time post<br>2011-12 | Proposed part<br>time post<br>2011-12 | Proposed full<br>time post<br>2012-13 | Proposed part<br>time post<br>2012-13 | Proposed full<br>time post<br>2013-14 | Proposed part<br>time post<br>2013-14 |
| 00% Aided                   |                              |                              |                     |                                               |                                               |                                         |                                       |                                       |                                       |                                       |                                       |                                       |
| 80% Aided                   |                              |                              |                     |                                               |                                               |                                         |                                       |                                       |                                       |                                       |                                       |                                       |
| 60% Aided                   |                              |                              |                     |                                               |                                               |                                         |                                       |                                       |                                       |                                       |                                       |                                       |
| 40% Aided                   |                              |                              |                     |                                               |                                               |                                         |                                       |                                       |                                       |                                       |                                       |                                       |
| 20% Aided                   |                              |                              |                     |                                               |                                               |                                         |                                       |                                       |                                       |                                       |                                       |                                       |
| UnAided                     |                              |                              |                     |                                               |                                               |                                         |                                       |                                       |                                       |                                       |                                       |                                       |
| Permanent<br>UnAided        |                              |                              |                     |                                               |                                               |                                         |                                       |                                       |                                       |                                       |                                       |                                       |
| If Financed                 |                              |                              |                     |                                               |                                               |                                         |                                       |                                       |                                       |                                       |                                       |                                       |
| Total<br>Sanctioned<br>post |                              |                              |                     |                                               |                                               |                                         |                                       |                                       |                                       |                                       |                                       |                                       |

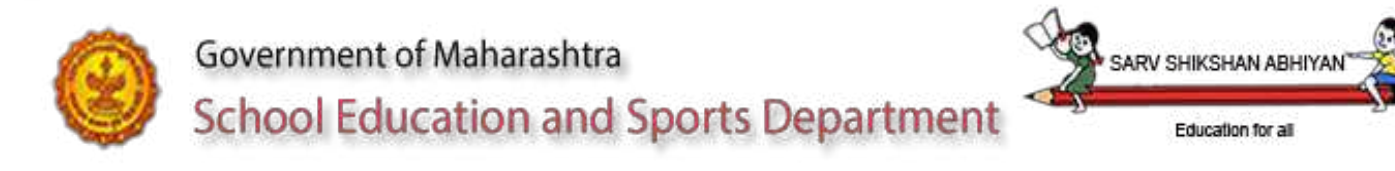

#### <u>XI- XII</u> Sanctioned and working non teaching staff

User will enter the details of sanctioned and working non teaching staff

User will enter data here only if science stream is available

User will enter the aid wise data of sanctioned Lab Assittant 2013-14 User will enter the aid wise data of sanctioned Lab Attendant 2013-14 User will enter the aid wise data of working Lab Assistant as on 01/01/2015 User will enter the aid wise data of working Lab Attendant as on 01/01/2015

| neo and working Al-   | All (non Teaching) |                       |                                     | chore                               |
|-----------------------|--------------------|-----------------------|-------------------------------------|-------------------------------------|
|                       | Lab Assit. 2013-14 | Lab Attendant 2013-14 | Working Lab Assit. as on 01/01/2015 | Working Lab Attendant on 01/01/2015 |
| 100% Aided            | )                  |                       |                                     | )                                   |
| 80% Aided             |                    |                       |                                     |                                     |
| 60% Alded             |                    |                       |                                     |                                     |
| 40% Aided             |                    |                       |                                     |                                     |
| 20% Aided             | )                  |                       | []                                  |                                     |
| UnAided               | ))                 |                       |                                     |                                     |
| Permanent UnAided     |                    |                       |                                     |                                     |
| Self Financed         |                    |                       |                                     |                                     |
| Total Sanctioned post |                    |                       |                                     |                                     |

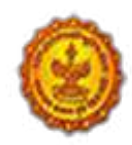

Government of Maharashtra

School Education and Sports Department

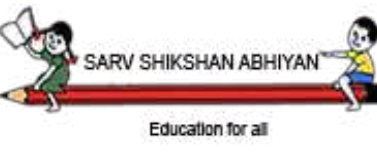

#### <u>XI- XII</u>

#### Subject wise Teachers sanctioned 13-14

User will enter this information of previous year for the management to understand the clubbing of the workload.

User will select the main subject and the aid provided

In row 1.

The user will enter the total workload in hours and minutes

The main subject will be flashed in row one

User will enter the workload assigned in hours and minutes

The Total workload assigned for the subject selected will be displayed

And the remaining workload for the subject will be displayed

In row 2.

The user will enter the total workload in hours and minutes of second subject the same staff is going to take

User will select the second subject that is to be taken by the staff taking the main subject User will enter the workload assigned in hours and minutes of the second subject

The Total workload assigned for the second subject selected will be displayed

And the remaining workload for the second subject will be displayed In row 3.

The user will enter the total workload in hours and minutes of third subject the same staff is going to take

User will select the third subject that is to be taken by the staff taking the main subject User will enter the workload assigned in hours and minutes of the third subject The Total workload assigned for the third subject selected will be displayed And the remaining workload for the third subject will be displayed

| ubject wise Teach       | ers sanctioned 13-14     |               |                             |                          | Update                                 |                                    |                           |                               |  |
|-------------------------|--------------------------|---------------|-----------------------------|--------------------------|----------------------------------------|------------------------------------|---------------------------|-------------------------------|--|
|                         |                          |               |                             | Subject*                 | Select Option                          | •                                  |                           |                               |  |
|                         |                          |               |                             | Aided*                   | 0 100% 0 80% 0 60% 0 40                | % 🔿 20% 🔿 Unaided 🔿 I              | Permanent unaided         |                               |  |
| Total Workloa<br>hours. | l Total Workload minutes | Subject       | Workload<br>assigned hours. | Workload assi<br>minutes | gned Total Workload<br>assigned hours. | Total Workload<br>assigned minutes | Workload remaining hours. | Workload<br>remaining minutes |  |
|                         |                          | Select Option | •                           |                          |                                        |                                    |                           |                               |  |
|                         |                          | Select Option | 3                           |                          |                                        |                                    |                           |                               |  |
|                         |                          | Select Option |                             |                          |                                        |                                    |                           |                               |  |

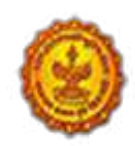

Government of Maharashtra
School Education and Sports Department

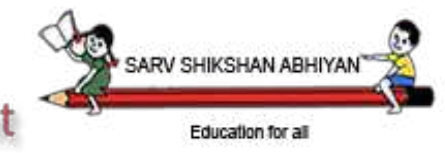

### <u>XI- XII</u> Workload Details

| -DISE CODE : 27251401216 School Name : HUTATINA RAJGURU HIGHSCH BOYS Academic Year (2014-15 Last Login : 2015-01-05 1 |              |        |                                  |                               | 9 Last Login IP : 10.153.7,140 | Pro    | gress Bar | Change Password | .ogout   |
|----------------------------------------------------------------------------------------------------|--------------|--------|----------------------------------|-------------------------------|--------------------------------|--------|-----------|-----------------|----------|
| Work                                                                                                    | load Details |        |                                  |                               |                                | Update |           | (               | Finalize |
|                                                                                                    |              |        | Workload taken                   | by HM for Higher Secondary    |                                |        |           |                 |          |
|                                                                                                    |              |        | Workload taken by                | / AHM for Higher Secondary    |                                |        |           |                 |          |
|                                                                                                    |              |        | Workload taken by Sup            | ervisor for Higher Secondary  |                                |        |           |                 |          |
|                                                                                                    |              | ٧      | Norkload taken by Secondary T    | Feacher of Higher Secondary   |                                |        |           |                 |          |
|                                                                                                    |              | V      | Norkibad taken by Higher Seco    | indary Teacher of Secondary   | j                              |        |           |                 |          |
|                                                                                                    |              |        | Senior col                       | lege attached junior college* | Yes 🖲 No                       |        |           |                 |          |
|                                                                                                    |              | He     | ad Master for independent High   | ner Secondary (Sanctioned)*   | Yes 🗇 No                       |        |           |                 |          |
|                                                                                                    |              |        | Assistant Head Master for High   | ner Secondary (Sanctioned)*   | Yes 🗇 No                       |        |           |                 |          |
|                                                                                                    |              |        | Supervisor for Hig               | her Secondary(Sanctioned)*    | Yes 🔿 No                       |        |           |                 |          |
| Clerk for independent Higher Secondary(Sanctioned)*                                                                   |              |        |                                  |                               | Yes 🗇 No                       |        |           |                 |          |
| Class IV for independent Higher Secondary(Sanctioned)*                                                                |              |        |                                  |                               | Yes 🔿 No                       |        |           |                 |          |
| Head Master's subject for independent Higher Secondary(Working)*                                                      |              |        |                                  |                               |                                |        |           |                 |          |
|                                                                                                    |              | Assist | tant Head Master's subject for I | Higher Secondary(Working)*    |                                |        |           |                 |          |
|                                                                                                    |              |        | Supervisor's subject for I       | Higher Secondary(Working)*    |                                |        |           |                 |          |
|                                                                                                    |              |        | Clerk for independent            | Higher Secondary(Working)*    | Yes 🖯 No                       |        |           |                 |          |
|                                                                                                    |              |        | Class IV for independent I       | Higher Secondary(Working)*    | Yes 🗇 No                       |        |           |                 |          |

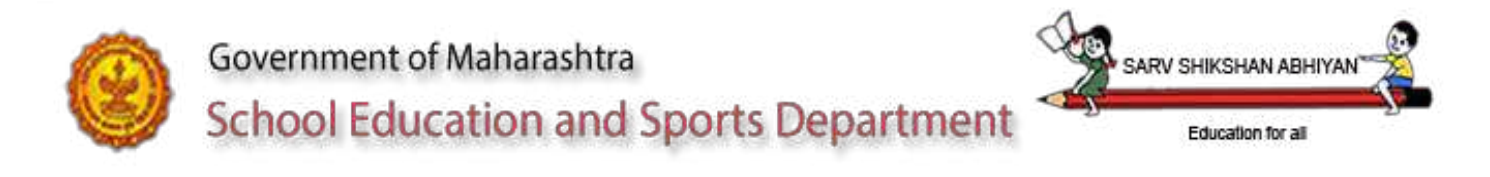

#### 4.3 Change Password

**Description-** A password can contain any combination of letters, numerals, spaces, and symbols. Passwords are case-sensitive, so if you vary the capitalization when you assign the password, user must type the same capitalization when you enter the password. To change password frequently is good for security reasons. Change Password option is mainly used to change the existing password.

First user has to enter a new password and reenter to verify it again. Process

- Select Change Password Option from the Setting option
- The system displays Change Password screen for user interaction
- Enter your new password in the **new password** field
- Again enter your new password in **confirm password** field
- Enter the captcha as shown in the image
- Select Update

*Note:* If both new password and confirm password matches then only the original password is replaced by the new password else the old password remains the same.

| Government of Maharashtra<br>School Education and Sports Department |                        |            | Maharashtra<br>ion and Sports | Department Education For ALL                                                                                               | मात्त्<br>सत्यमेव जयते |
|---------------------------------------------------------------------|------------------------|------------|-------------------------------|----------------------------------------------------------------------------------------------------|------------------------|
| Home                                                                | School Information     | XI-XII     | Workload Details              | Reports                                                                                                    |                        |
| U-DISE CO                                                           | DE : 27230500431 Schoo | Name : BHA | WAN'S COLLEGE OF AR           | 15, COM & SCI. Academic Year 2014-15 Last Login : 2015-01-02 10-12:07 Last Login IP : 10.183.7.147 Progress Bar Change Pat | ssword Logout          |

| New Password             |                      |   |
|--------------------------|----------------------|---|
| Confirm Password         |                      |   |
|                          | 3 ->                 |   |
| 1.61                     | Baland Cartaba Imana |   |
| Enter the number above ) | here :               |   |
|                          |                      | 1 |
|                          |                      |   |

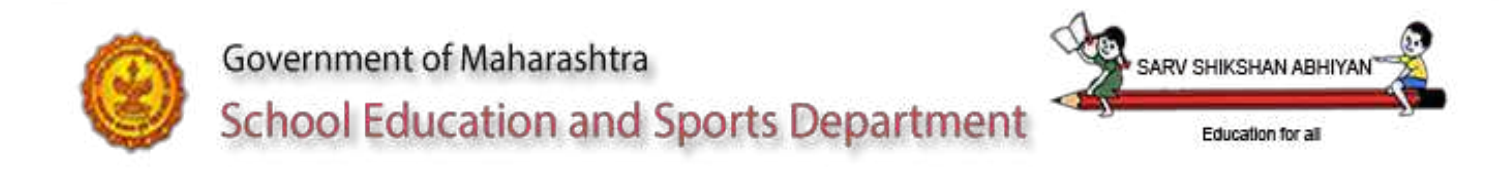

### **5** Reports

Sanch manyata reports will be generated by the

Education Officer Primary – for Elementary schools Education Officer Secondary – for Secondary schools Deputy Director for Higher Secondary schools.

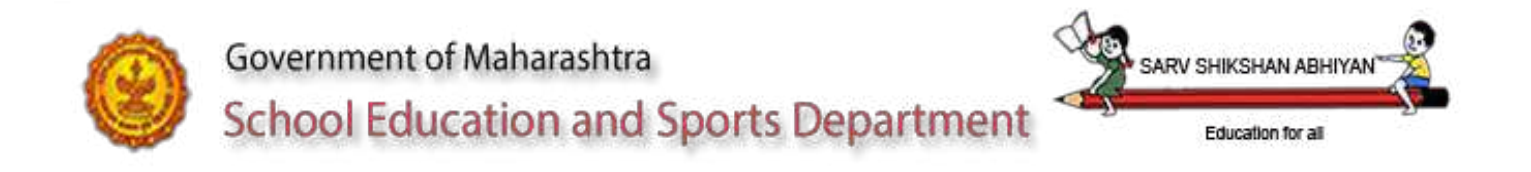

### **6.Progress Bar**

Click on icon below the setting button to view the progress of the data entry done.

The user will get a scroll bar showing the % of work completed and a list of screens showing which screen is saved and which screen is finalized.

|           | Progress E                                           | Bar             |                     |
|-----------|------------------------------------------------------|-----------------|---------------------|
|           | Saved                                                |                 |                     |
|           | Finalized                                            |                 |                     |
| Sr.<br>No | Screen Name                                          | Saved<br>Status | Finalized<br>Status |
| 1         | Basic Information                                    | Pending         | Pending             |
| 2         | Address                                              | Pending         | Pending             |
| 3         | Student Details I-VIII as on 30th<br>September-2014  | Pending         | Pending             |
| 4         | Student Details IX-X                                 | Pending         | Pending             |
| 5         | Sanctioned Teaching Staff 2013-14                    | Pending         | Pending             |
| 6         | Sanctioned Non Teaching Staff 2013-14                | Pending         | Pending             |
| 7         | Working Teaching Staff as on 1st January 2015        | Pending         | Pending             |
| 8         | Working Non Teaching Staff as on 1st<br>January 2015 | Pending         | Pending             |

Progress can be alternately monitored with the change in color of the menu item which is saved and finalized.

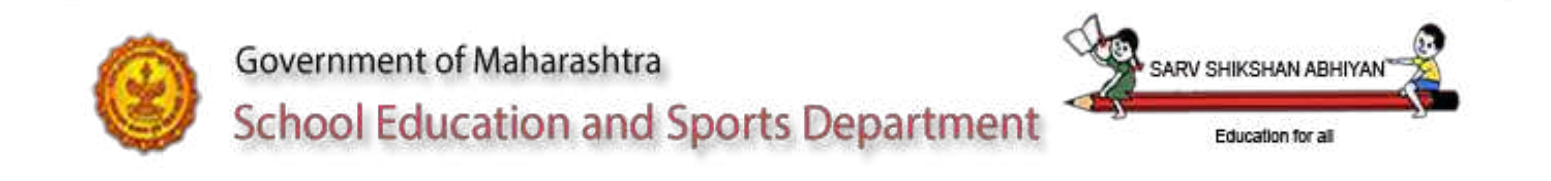

### **Exit System**

Once the user completes his work or wants to close the system. Use the [Logout] button as shown in following screen. This will require login again if he wants to restart his work.

It is always advisable to close the system if the user wants to move away from the system, this will avoid any misuse of the system by any other unauthorized

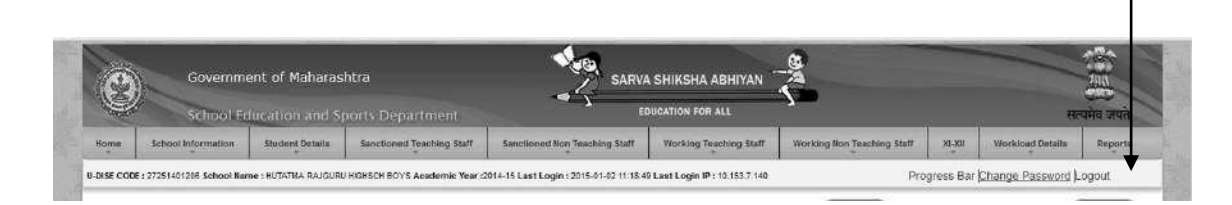

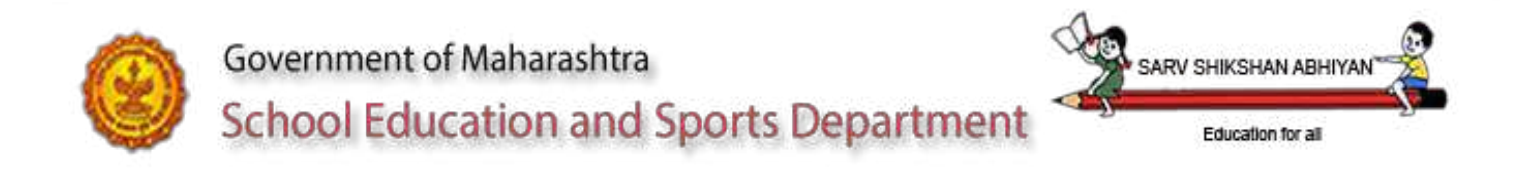

### **Frequently Asked Questions (FAQ) :**

If management is shown as unknown then select the proper management type from the drop down.

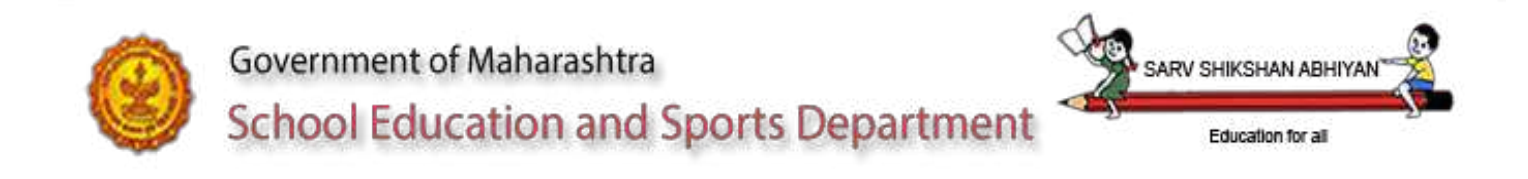

### Annexure – A

Sample data and its description

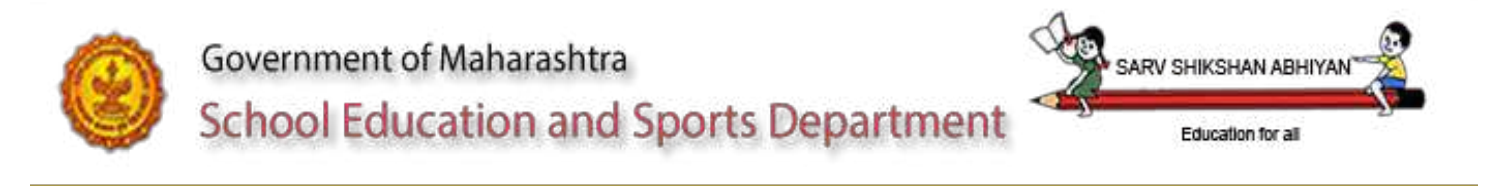

### Annexure – SMS Elementary school(1-8)

- 1. SC27171000165, SC = school code 11 digit udise code
- 2. MT16, MT management Type for cross validation
- 3. LC1, LC lowest class
- 4. HC8, HC highest class
- 5. PR0000, 1-5 no of students
- 6. UP0000, 6-8 no of students
- 7. CRP00, Total classrooms Primary,
- 8. CRU00, Total classrooms Upper Primary,
- 9. SHY/N, Shift Y/N
- 10. WH0, WH O/1 Working headmaster
- 11. WN5, WN Working NON graduate teachers
- 12.WG0 WG Working graduate teachers

Sample

### SMGTS

SC2717100165,MT16,LC1,HC8,PR100,UP200,CRP05,CRU05,SHN,WH1,WN 5,WG5

# Primary school (1-4/5)

- 1. SC27171000165, SC = school code 11 digit udise code
- 2. MT16, MT management Type for cross validation
- 3. LC1, LC lowest class
- 4. HC4, HC highest class
- 5. PR0000, 1-5 no of students
- 6. CRP00, Total classrooms Primary,,
- 7. SHY/N, Shift Y/N
- 8. WH0, WH O/1 Working headmaster
- 9. WN5, WN Working NON graduate teachers

Sample

#### SMGTS SC2717100165, MT16, LC1, HC8, PR100, CRP10, SHN, WH1, WN5

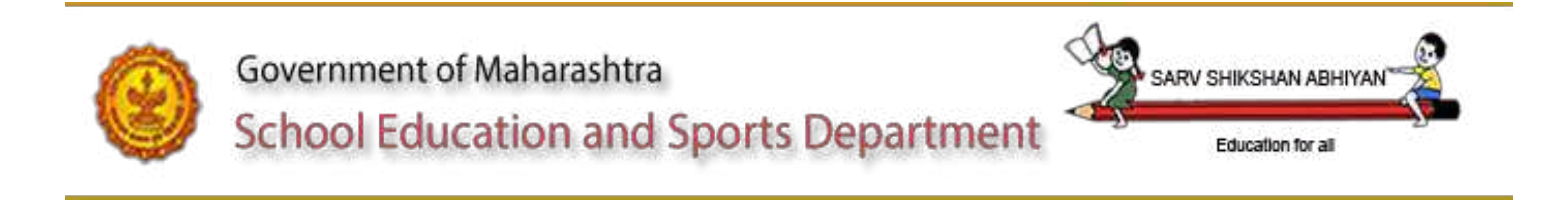

# **Upper Primary school (6-8)**

- 1. SC27171000165, SC = school code 11 digit udise code
- 2. MT16, MT management Type for cross validation
- 3. LC1, LC lowest class
- 4. HC4, HC highest class
- 5. UP0000, 6-8 no of students
- 6. CRU00, Total classrooms Upper Primary,
- 7. SHY/N, Shift Y/N
- 8. WH0, WH O/1 Working headmaster
- 9. WG0 WG Working graduate teachers

Sample

SMGTS SC2717100165,MT16,LC1,HC8,UP200,CRU10,SHN,WH1,WG5

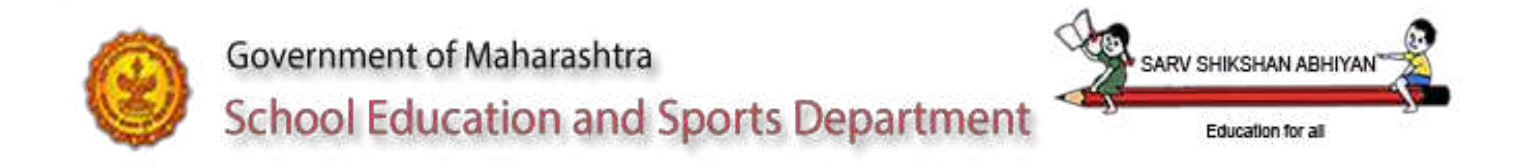

### **Error Codes :**

| Error no. | Error Description |
|-----------|-------------------|
|           |                   |
|           |                   |
|           |                   |
|           |                   |
|           |                   |
|           |                   |
|           |                   |
|           |                   |
|           |                   |
|           |                   |
|           |                   |